## วิธีการตั้งค่า TP-Link รุ่น EC231-G1น เป็นโหมด Range Extender

รูปแบบการเชื่อมต่อ

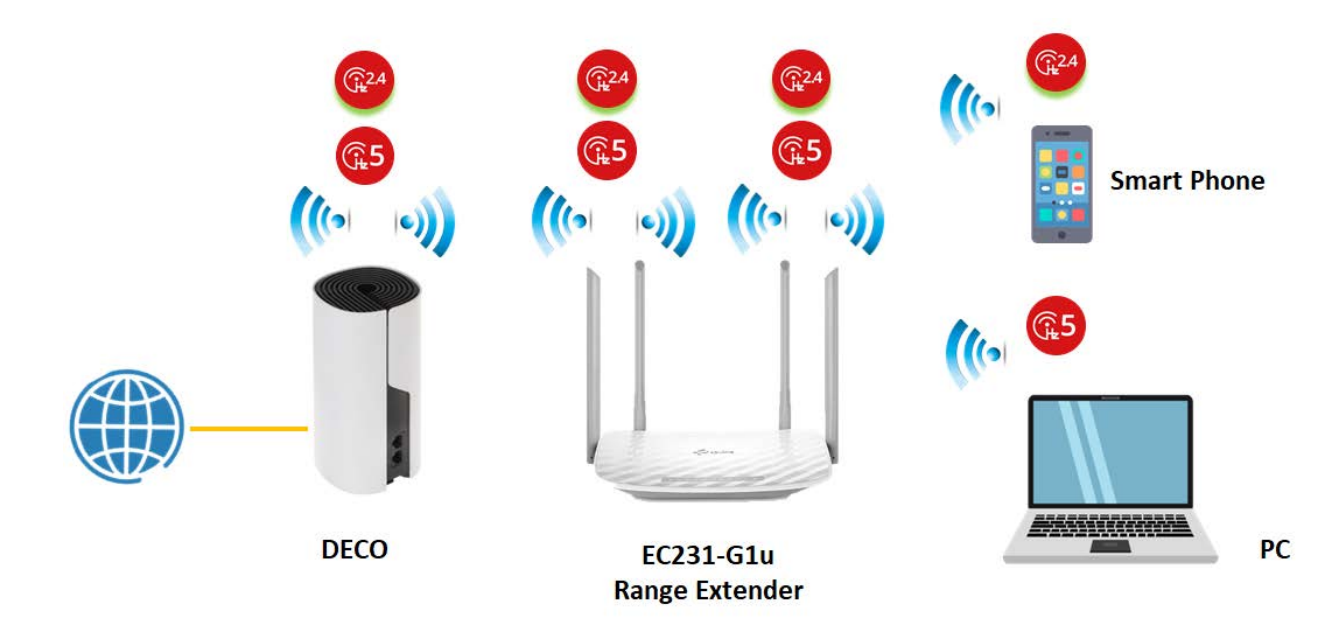

1.เปิด Browser เช่น Internet Explorer (IE) หรือ Google Chrome พิมพ์ http://192.168.0.1 ช่อง address แล้วกดปุ่ม Enter จะขึ้นหน้าล็อคอินดังภาพ ให้กรอกค่า Username เป็น admin และ Password เป็น tot และ Captcha รูปตัวเลขที่ปรากฏ แล้วคลิก Login

| ΤΟΓ |                                              |  |
|-----|----------------------------------------------|--|
|     |                                              |  |
|     |                                              |  |
|     | 🕹 admin                                      |  |
|     | 2                                            |  |
|     | _p3ecl                                       |  |
|     | Enter the code above here:<br>p3ecl          |  |
|     | Can't read the image ? click here to refresh |  |
|     | Log in                                       |  |

 ทำการเลือกที่เมนู Advanced และทำการคลิกที่เมนู Operation Mode เลือก Operation Mode >> Range Extender คลิก Save เพื่อบันทึกค่าและคลิก Yes อุปกรณ์จะรีบูต

| TOT                 | Quick Setup Basic Advanced 1 Log out Reboot                                      |  |  |  |  |  |  |
|---------------------|----------------------------------------------------------------------------------|--|--|--|--|--|--|
| Q Search            |                                                                                  |  |  |  |  |  |  |
| -₩ Status           | Roufer(Current mode)                                                             |  |  |  |  |  |  |
| Cperation Mode      | Provides Internet access for multiple wired and wireless devices simultaneously. |  |  |  |  |  |  |
| Network             | Switching mode will reboot the router. Do you want to continue?                  |  |  |  |  |  |  |
| <b>M</b> Wireless   | Access Point                                                                     |  |  |  |  |  |  |
| NAT Forwarding      | Transforms your existing wired network to a wireless network.                    |  |  |  |  |  |  |
| 💋 USB Sharing       |                                                                                  |  |  |  |  |  |  |
| 💙 Parental Controls | Range Extender                                                                   |  |  |  |  |  |  |
| <b>↑↓</b> QoS       | Extends your existing wireless coverage by repeating the wireless signal.        |  |  |  |  |  |  |
| Security            |                                                                                  |  |  |  |  |  |  |
| e vpn               | Save 4                                                                           |  |  |  |  |  |  |
| A content Table     |                                                                                  |  |  |  |  |  |  |

3.กรุณารอสักครู่......อุปกรณ์กำลังรีบูต

|                | Quick Setup        | Setting | 1 |    | Log out | Reboot |
|----------------|--------------------|---------|---|----|---------|--------|
| Q Search       |                    |         |   |    |         | 0      |
| Network Map    |                    |         |   |    |         |        |
| Cperation Mode |                    |         |   |    |         |        |
| Network        | The device is rebo |         |   |    |         |        |
| Mireless       |                    |         |   | 7% |         |        |
| System Tools   |                    |         |   |    |         |        |
|                |                    |         |   |    |         |        |
|                |                    |         |   |    |         |        |
|                |                    |         |   |    |         |        |

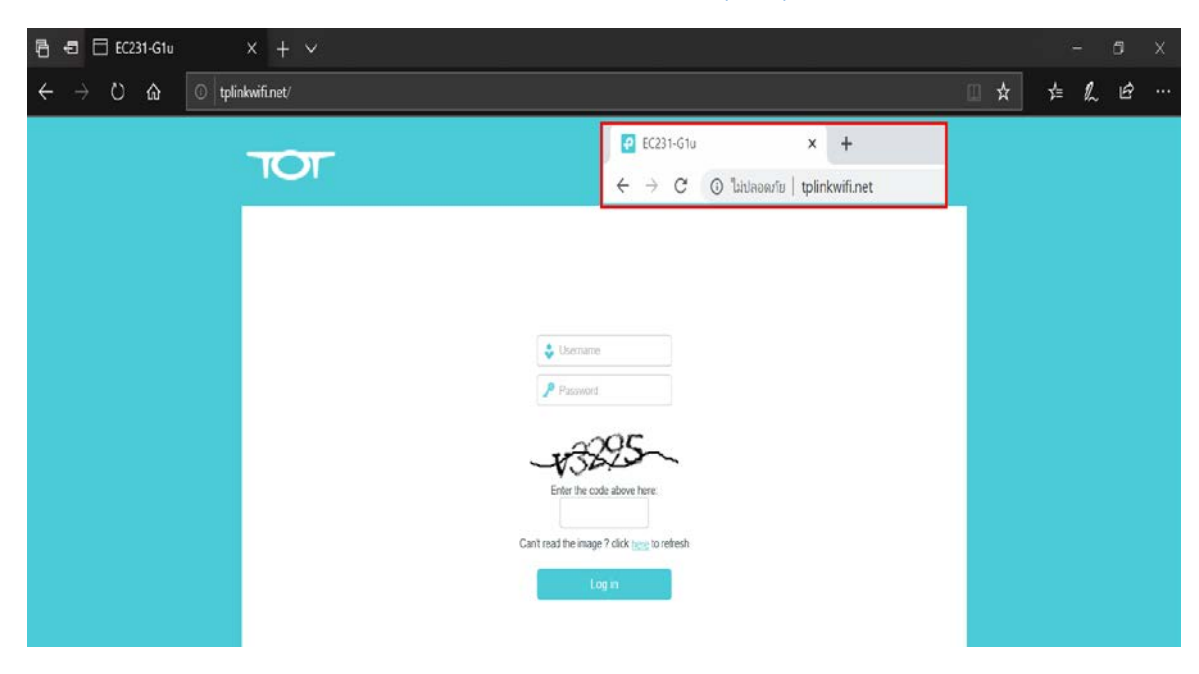

4.หากต้องการเข้ามาปรับแก้ไขค่าคอนฟิก ให้เข้าโดยใช้โดเมน <u>http://tplinkwifi.net</u>

5.คลิกที่เมนู Settingจากนั้นเลือกที่เมนู Wireless และเลือกเมนู Connect to Network ทำการคลิกเลือกที่ 5GHz และคลิกเลือกหัวข้อ Connect to 5GHz Network คลิก Scan เพื่อค้นหา Network ที่ต้องการ เชื่อมต่อ

|                      | Quick Setup Setting           | 1 E K Reboot                               |
|----------------------|-------------------------------|--------------------------------------------|
| Q Search             |                               |                                            |
| 💾 Network Map        |                               | 2.4GHz 5GHz 4                              |
| Cperation Mode       | 5GHz Network:<br>Name(SSID):  | Connect to 5GHz Network                    |
| Network              | MAC Address(to be Connected): |                                            |
| S Wireless           | 2 Security:                   | No Security O WPA/WPA2 Personal O WEP Save |
| - Connect to Network | 3                             |                                            |
| - Extended Network   |                               |                                            |
| - Wireless Schedule  |                               |                                            |
| - Statistics         |                               |                                            |

6.คลิกที่สัญลักษณ์ 🦿 เพื่อเลือก Network ที่ต้องการเชื่อมต่อ

| Search               |    |                                |                              |                    |         |            |           |
|----------------------|----|--------------------------------|------------------------------|--------------------|---------|------------|-----------|
| Network Map          | AP | List                           |                              |                    |         |            | C Refresh |
| Cperation Mode       | D  | MAC Address                    | SSID                         | Signal<br>Strength | Channel | Encryption | Connect   |
| Network              | 1  | C0.FD.84.FF.FF<br>F3           | TOT 5G WPS                   | -21                | 48      | Encrypted  | ø         |
| •                    | 2  | CC:32:E5:AB:9<br>C:36          | TOT fiber 2U-5G_9C96         | -32                | 40      | Encrypted  | æ         |
| <b>Mireless</b>      | 3  | EE:F0:FE:82:47:<br>2A          |                              | -35                | 149     | Encrypted  | ø         |
| - Connect to Network | 4  | EC:F0:FE:82:47:<br>2A          | F670L-Mesh                   | -37                | 149     | Encrypted  | ø         |
| - Extended Network   | 5  | 3E.F0.11.D8:47:<br>86          | DIRECT-UDDESKTOP-3N67RQGmspW | -39                | 149     | Encrypted  | ø         |
| - Wireless Schedule  | 6  | 02:FD:84:FFLF <b>1</b> :<br>04 |                              | -41                | 149     | Encrypted  | ø         |
|                      | 7  | C0:FD:84:FF:F1;<br>04          | F670L-Mesh                   | -42                | 149     | Encrypted  | ø         |
| - Statistics         | 8  | F6:86:AA:83.D<br>F8E           |                              | -43                | 48      | Encrypted  | æ         |
| - Advanced Settings  |    |                                |                              |                    |         | ৰি 1 :     | 234 🕟     |

7.ทำการเลือกที่ WPA/WPA2 Personal และกรอกรหัส Wireless Password จากนั้นคลิก Save เพื่อบันทึก ค่า

| TOT                  | Quick Setup Setting           | Log out Reboot                                                                                 |
|----------------------|-------------------------------|------------------------------------------------------------------------------------------------|
| Q Search             |                               |                                                                                                |
| 📇 Network Map        | Connect to Host Network       | 2.4GHz   5GHz                                                                                  |
| Cperation Mode       | 5GHz Network:                 | Connect to 5GHz Network  F6701 - Mesh                                                          |
| Network              | MAC Address(to be Connected): | EC - F0 - FE - 82 - 47 - 3A                                                                    |
| <b>M</b> Wireless    | Security:<br>Version:         | No Security        • WPAWPA2 Personal         • WEP        WPA-PSK        • WPA2-PSK         1 |
| - Connect to Network | Encryption:                   | O TKIP ● AES                                                                                   |
| - Extended Network   | Wireless Password:            | 2 Save                                                                                         |
| - Wireless Schedule  |                               | 3                                                                                              |
| - Statistics         |                               |                                                                                                |
| - Advanced Settings  |                               |                                                                                                |
| System Tools         |                               |                                                                                                |